## 文書管理の使い方

文書管理ではバラバラに散らばったファイルをひとまとめに管理して、 他ページ(お知らせ、手続き、固定ページ)で活用することができます。

# 例)固定ページとお知らせでインフルエンザ予防接種に関するページを

作りたいけど、添付ファイルをひとつひとつ修正するのはめんどくさい。。。。

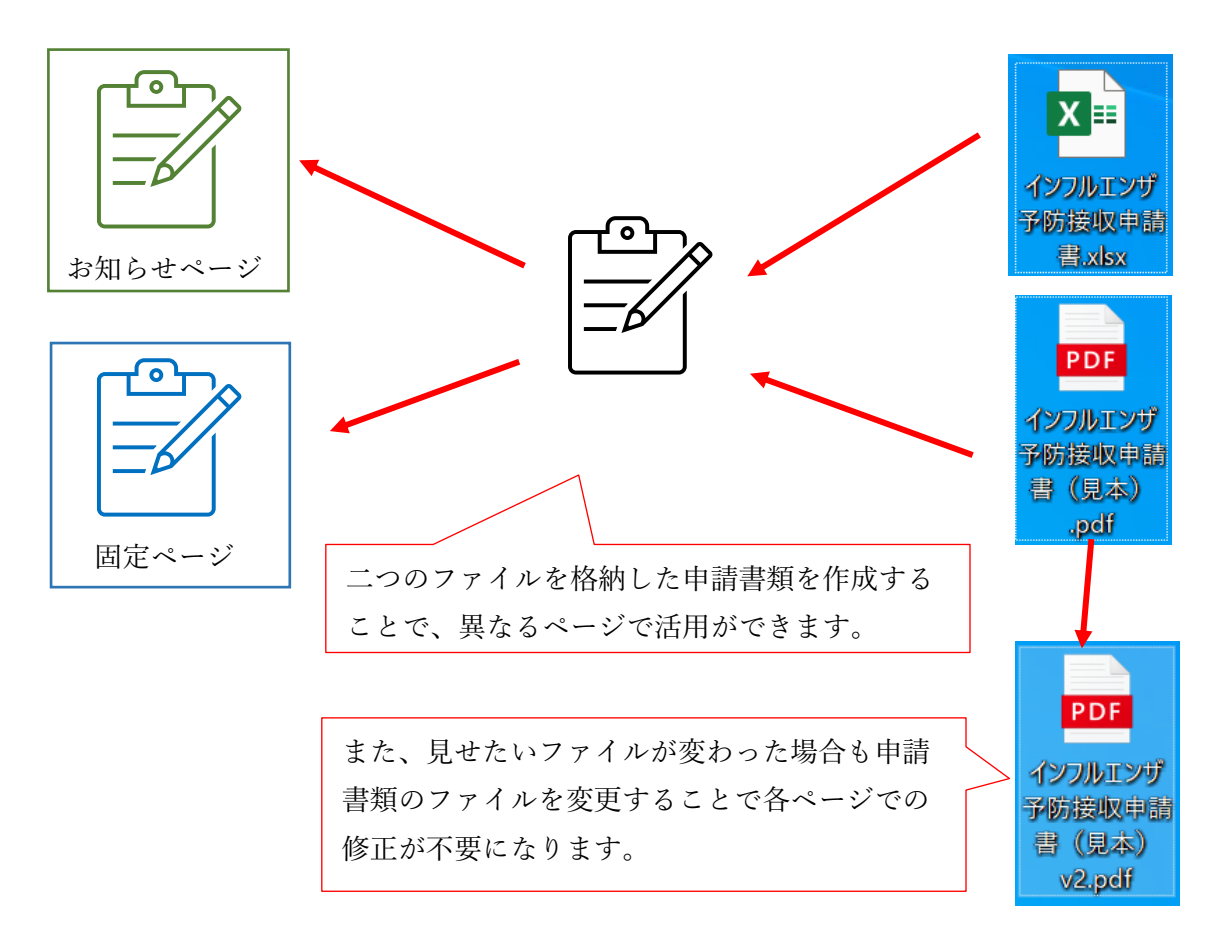

## 次ページより具体的な説明をします。

| 1. | 文書管理を作成する  | 2 |
|----|------------|---|
| 2. | <申請書類掲載方法> | 4 |
| 3. | <申請書類更新手順> | 5 |

# 

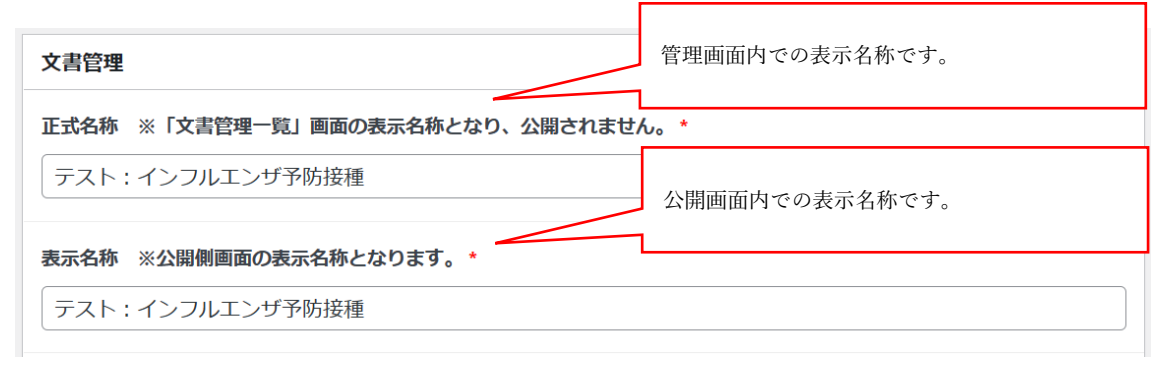

#### ファイル添付 ※原本・PDF・記入見本などを下記ファイル①②③に添付頂けます。

| ファイル①                         |                                                     |                                              |  |  |
|-------------------------------|-----------------------------------------------------|----------------------------------------------|--|--|
|                               | ファイル画面表示名                                           | 添付ファイル選択                                     |  |  |
| ✓ 画面に表示                       | <b>7</b> 2 h                                        | テスト<br>File name: テスト.docx<br>ファイルサイズ: 12 KB |  |  |
| ページに表示され                      | るリンクテキストです。                                         |                                              |  |  |
| <b>ファイル</b> ② リンクさせるファイルを選択しま |                                                     |                                              |  |  |
|                               | ファイル画面表示名                                           | 添付ファイル選択                                     |  |  |
| ✓ 画面に表示                       | 72F                                                 | テスト<br>File name: テスト.xlsx<br>ファイルサイズ: 9 KB  |  |  |
| - 各項目ファイルを<br>本の3種類を想定        | 3 点まで登録できます。①Word または Excel<br>していますが、その他の使い方も可能です。 | の書類、②PDF の書類、③記入見                            |  |  |

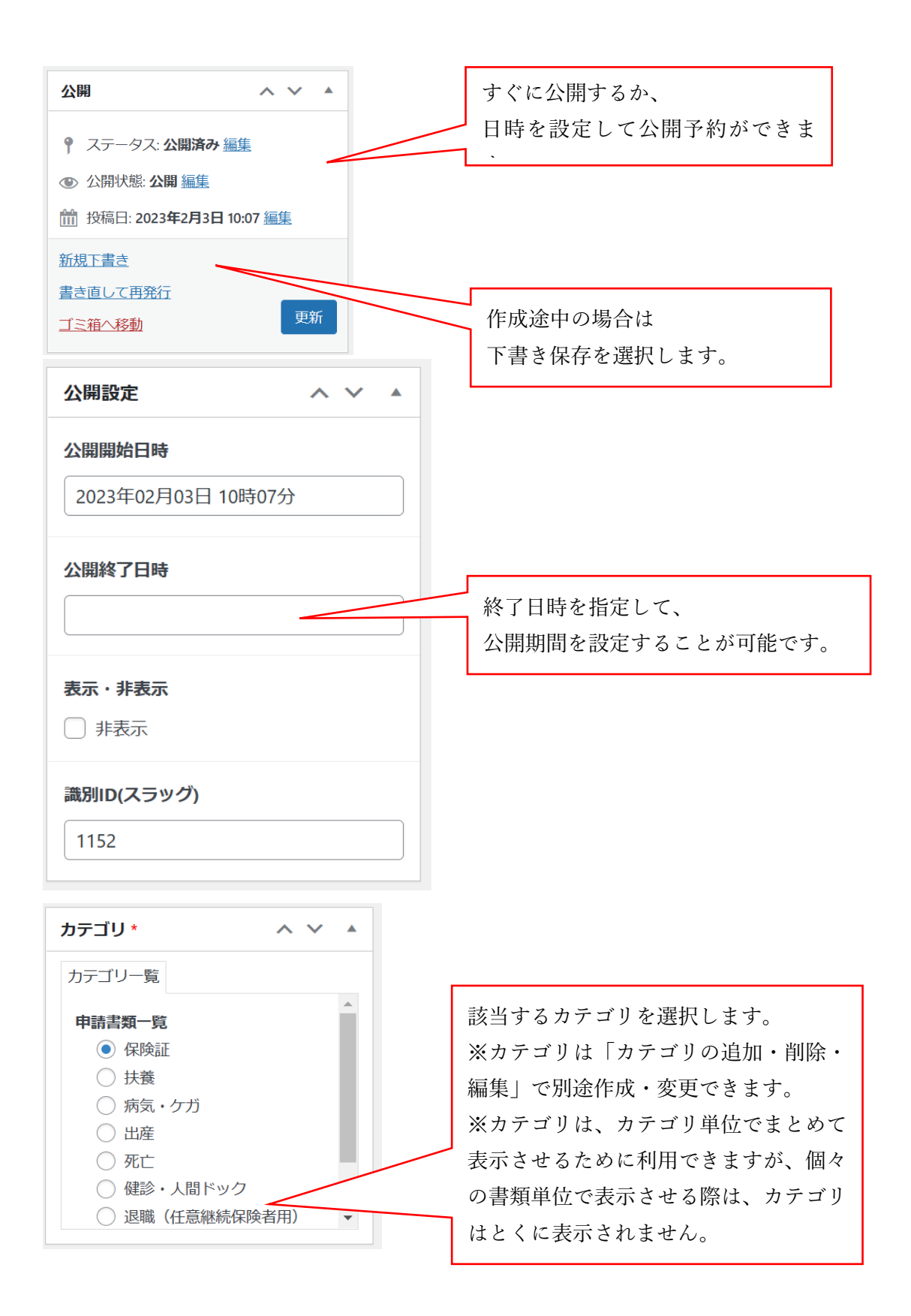

# 2. <申請書類掲載方法>

| ★ 文書管理                                                    |                                |                                           |           |                      |                                                |
|-----------------------------------------------------------|--------------------------------|-------------------------------------------|-----------|----------------------|------------------------------------------------|
| <b>文書管理一覧</b><br>文書管理の追加<br>カテゴリの追加・削                     | 256                            | から作業を開め                                   | 冶します。     |                      |                                                |
| 除・編集                                                      | 1.「文書                          | 書管理」→「ゞ                                   | 文書管理一覽    | 覧」で掲載し               | たい書類を検索                                        |
| 文書管理一覧 文書管理の追加<br>すべて (35)   公開済み (35)   ゴミ箱 (1)<br>- 括操作 | 付、一級り込み                        |                                           | CSV出力(全件) | -<br>テスト<br>35個の項目 « | ★ 文書管理を検索<br>く 1 /2 → »                        |
| タイトル         表示           テスト:インフルエ<br>ンザ予防接種         表示中 | <u>カテゴリ</u><br>保険証             | <u>公開開始日時</u> ▼<br>2023年02月03日 10時<br>07分 | 公開終了日時    | <u>識別ID</u><br>1152  | <u>ショートコード</u><br>[documents_top<br>id="1152"] |
|                                                           | 2. 該当書                         | 頃のショートコ                                   | コードをコリ    | <u>e</u> –           |                                                |
| テスト<br>[documents_top id="115                             | -<br>3.掲載個<br><sup>[2]</sup> ] | 所(固定ペー)                                   | ジ、よくあ     | る質問 等)               | にペースト                                          |

※以後の申請書類更新作業は文書管理の登録ファイルの差し替えで行います。(次頁)

## 3. 申請書類の登録ファイルの差し替え手順

|                                                                                       | <ol> <li>差し替える申請書類ファイルを用意します。</li> <li>2.「文書管理」→「文書管理一覧」で</li> </ol> |
|---------------------------------------------------------------------------------------|----------------------------------------------------------------------|
| Clocx                                                                                 | 差し替える書類を検索                                                           |
| 文書管理一覧 文書管理の追加 検索結果: テスト<br>すべて (35)   公開済み (35)   ゴミ箱 (1)<br>-括操作 、 適用 すべての日付 、 絞り込み | テスト     文書管理を検索       CSV出力(全件)     1個の項目                            |
|                                                                                       |                                                                      |
| <ul> <li>テスト:インフルエ 表示中</li> <li>ンザ予防接種</li> <li>編集 ゴミ箱へ移動<br/>新規下書き 書き直</li> </ul>    | 3. 該当する書類の「編集」をクリック                                                  |
| して再発行                                                                                 |                                                                      |
| 回 タイトル 表示                                                                             |                                                                      |

|         | ファイル画面表示名                          | 添付ファイル選択                                                  |
|---------|------------------------------------|-----------------------------------------------------------|
| ✓ 画面に表示 | テスト                                | テスト<br>File name: テスト<br>ファイルサイ<br>KB                     |
|         | 4.「ファイル添付」のファ<br>項目(PDF/Word/Excel | <ul> <li>イル①~③の中で差し替える</li> <li>/記入見本等)の「取り除く」</li> </ul> |

項目(PDF/Word/Excel/記入見本等)の「取り除く」 をクリックして現在登録されているファイルを削除 ※削除してもファイル自体は「メディア」に残っていま す。文書管理上の削除というだけですので、同じファイル を再度使うことも可能です。

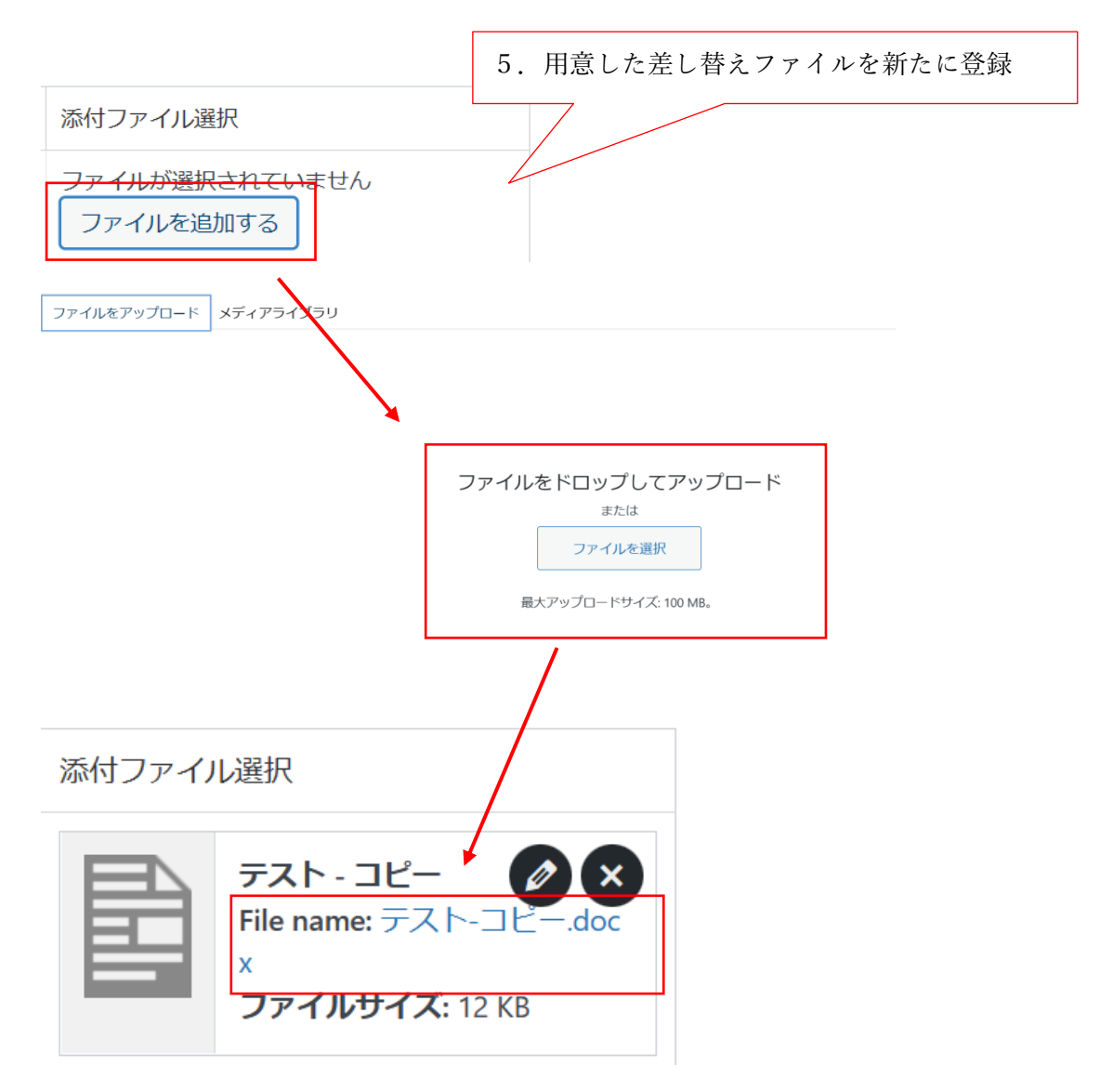

※更新前後でファイル名が変更されてもリンク切れしません。

#### 【同名ファイルで差し替えたい場合】

「メディア」のファイルアップロードは上書きが行われないため、同名ファイルをアップロードしようとすると、自動的にファイル名に「-1」などの枝番が付いて別名でアップロード されてしまいます。

そのため同名ファイルで差し替えたい場合は、古いファイルを削除した後で、同名のファイ ルをアップロードし、そのファイルを「文書管理」で再選択する必要があります。

「文書管理」で登録を解除した古いファイルは、登録を解除しただけで「メディア」にファ イル自体は残っています。削除を行わない限り、同名ファイルをアップロードできませんの で、ご注意ください。ファイルの差し替え手順につきましては、以下のマニュアルもご参考 にしてください。ただし、差し替えたファイルの「文書管理」への登録を必ず行うようにし てください。

○ファイルの差し替え手順

https://webmanual.kateinoigaku.jp/file\_replace.pdf

### 【group1 フォルダで公開している場合】

登録ファイルが group1 フォルダで公開されている場合は、ファイルをアップロードした後 で group1 フォルダへ移動させる必要があります。手順は以下の通りとなります。

①左メニューの「Media Library Folders Pro」をクリックする。

②右下にアップロードされたファイルが一覧になっていますので、対象のファイルの左の チェックボックスにチェックを入れる。

③対象のファイルの左のアイコンをつかんで、左上の「grouo1」フォルダへ移動させる。

group1フォルダは「メディア」内の別領域となっておりますため、「メディア」直下と group1フォルダ内とで同名ファイルが共存できてしまいます。混乱の元になりますので、同名ファイルで差し替えを行う場合には、上記の【同名ファイルで差し替えたい場合】の手順を徹底するようにお願い申し上げます。